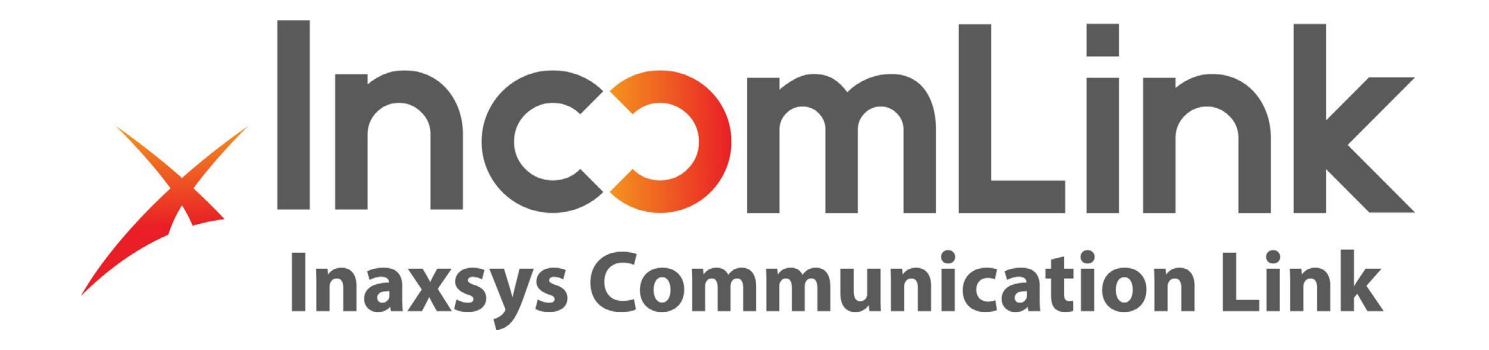

**Incomlink** | Guide de démarrage rapide

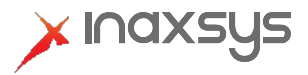

www.inaxsys.com

IGuide de démarrage rapide du communicateur Incomlink LTE:

Remarque: avant de commencer, assurez-vous que vous disposez de l'APN (nom du point d'accès) de votre fournisseur de téléphonie mobile, des informations de connexion (si nécessaire) et du SSID et du mot de passe du réseau sans fil. (INCOM-LTE-WF)

Insérez toujours la carte SIM lorsque l'appareil n'est pas allumé. Le communicateur doit être connecté à un réseau avant de pouvoir l'ajouter au serveur cloud <u>www.incomlink.com</u>.

Dans les étapes suivantes, vous aurez besoin du logiciel Incomlink Configurator et d'un câble USB.

Vous pouvez obtenir le logiciel à partir du lien ci-dessous: <a href="https://www.inaxsys.com/en/support/downloads-center/">https://www.inaxsys.com/en/support/downloads-center/</a>

- 1. À l'aide du câble USB fourni, connectez le communicateur Incomlink à un ordinateur.
- 2. Installez le logiciel de configuration Incomlink sur votre ordinateur. (Windows uniquement)
- 3. Lancez le configurateur Incomlink. Si votre communicateur est connecté via USB, vous verrez le port com répertorié. Sélectionnez le bon port com et appuyez sur le bouton de connexion.

| INCOMLINK Configurator | v2.40                       |                   |               | $\times$ |
|------------------------|-----------------------------|-------------------|---------------|----------|
| Please connect the ap  | ne USB of tl<br>propriate C | ne devid<br>OM po | ce and<br>rt. |          |
| COM port(s):           | COM3                        |                   | ~             |          |
|                        | Connect                     |                   |               |          |
| ×ır                    | naxsi                       | Jz                |               |          |

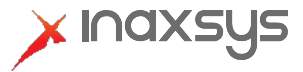

4. Si votre appareil dispose d'un module WIFI, vous pouvez commencer par vous connecter à un réseau WIFI local en appuyant sur le bouton de configuration du réseau WIFI. (L'icône d'engrenage sous État du module.) Ensuite, recherchez un réseau ou entrer le SSID manuellement avec le mot de passe.

| INCOMLINK Configurator v                     | 2.40                                             |                                                                           |                                                                                                    |                                                                                                    |                                                                                                    |                                                                                                    |                      | - 1 |   |
|----------------------------------------------|--------------------------------------------------|---------------------------------------------------------------------------|----------------------------------------------------------------------------------------------------|----------------------------------------------------------------------------------------------------|----------------------------------------------------------------------------------------------------|----------------------------------------------------------------------------------------------------|----------------------|-----|---|
| TYPE: INC<br>FIRMWARE: v1.<br>Device ID: 4a3 | COM-LTE-WF [MODEL 3]<br>16.339<br>1a6b12977143be | 09:20:2<br>09:20:2<br>09:20:2<br>09:20:2<br>09:20:2<br>09:20:2<br>09:20:2 | 9: WIFI scan: {bssid: "fceccida<br>9: WIFI scan: {bssid: "fceccida<br>9: WIFI scan: {bssid: "fceccida<br>9: WIFI scan: {bssid: "62:2b;ff<br>9: WIFI scan: {bssid: "40:f2:0<br>9: WIFI scan: {bssid: "6c:c2:1<br>9: WIFI scan: {bssid: "40:f2:0<br>WARNING! Remo | tb/9/:23",ssid:Inaxsys<br>tb7:97:23",ssid:Inaxsys<br>tb7:98:d5",ssid:Inaxsys<br>t5:sid:d6",ssid:InECT-<br>1:ea:32:36",ssid:BELL287,<br>7:55:cd:f0",ssid:HP-Print<br>1:f3:5f:87",ssid:BELL519,<br>http://programming.of.the | LATEST EVE<br>Corporate,rs<br>Guest,rssi:-6<br>Corporate,r:<br>d8-HP M42<br>,rssi:-86}<br>-F0-Officeje<br>rssi:-88}<br>e security sy | NTS<br>ssi:-67}<br>i83<br>ssi:-70}<br>6 LaserJet,rssi:-74}<br>et Pro 8620,rssi:-87}<br>stem during USB connec | tion is not allowed! |     |   |
| MODULI                                       | e status 🚳                                       |                                                                           | MONITORING STATION                                                                                                    | N 1 SETTINGS                                                                                                    |                                                                                                    | MONITORING                                                                                                    | STATION 2 SETTINGS   | 5   |   |
| Mobile network:                              | -                                                | IP addres                                                                 | 3:                                                                                                    |                                                                                                    | IP a                                                                                                    | ddress:                                                                                                    |                      |     |   |
| Network signal (%):                          | 0%                                               | Port                                                                      | 9998                                                                                                    |                                                                                                    | Port                                                                                                    | :                                                                                                    | 9998                 |     |   |
| Wifi network:                                | Wifi setup                                       |                                                                           |                                                                                                    |                                                                                                    | Dura                                                                                                    |                                                                                                    | UDD                  |     |   |
| Wifi signal:                                 | _                                                |                                                                           |                                                                                                    | -                                                                                                    | PIO                                                                                                    | .0001:                                                                                                    | UDP                  |     |   |
| Monitoring station 1:                        | Wifi 1/2:                                        | Wifi 1 (prima                                                             | ry) ~                                                                                                    |                                                                                                    | SIA                                                                                                    | prefix:                                                                                                    |                      |     |   |
| Monitoring station 2:                        | Access point name:                               | TechSupport                                                               | [100%] Y Scan Edit                                                                                                    |                                                                                                    | Obj                                                                                                    | ect identifier:                                                                                               | 0000                 |     |   |
| Dial capture:                                | Password:                                        |                                                                           |                                                                                                    |                                                                                                    | · Rep                                                                                                    | lace obtained identifier:                                                                                     | NO                   |     |   |
| Output 1:                                    |                                                  | Sav                                                                       | e .                                                                                                    |                                                                                                    | × Link                                                                                                    | test period:                                                                                                  | 3 mins               |     | - |
| Output 2:                                    |                                                  |                                                                           |                                                                                                    | -                                                                                                    |                                                                                                    | . test period.                                                                                                | 5 111113             |     |   |
| Supply voltage:                              | 13.10V                                           | Link test t                                                               | oue.                                                                                                    |                                                                                                    | Link                                                                                                    | test code:                                                                                                    | n.                   |     |   |
| SER                                          | IAL PORT SETTINGS                                |                                                                           | MODEM AI                                                                                                    | ND GPRS SETTINGS                                                                                                    |                                                                                                    | CON                                                                                                    | MM. EVENT CODES      |     |   |
| Baud rate:                                   | 9600                                             | ÷                                                                         | PIN code:                                                                                                    |                                                                                                    |                                                                                                    | Battery low:                                                                                                  | 314                  |     |   |
| Data bits                                    | 8                                                | v                                                                         | GPRS APN:                                                                                                    | em                                                                                                    |                                                                                                    | Setup changed:                                                                                                | 306                  |     |   |
| Parity                                       | None                                             | v                                                                         | User:                                                                                                    |                                                                                                    |                                                                                                    | OUT controlled:                                                                                               | 205                  |     |   |
| Stop bit                                     | 1                                                | ~                                                                         | Password:                                                                                                    |                                                                                                    |                                                                                                    |                                                                                                    |                      |     |   |
|                                              |                                                  |                                                                           |                                                                                                    |                                                                                                    |                                                                                                    |                                                                                                    |                      |     |   |

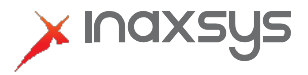

## **Incomlink** | Guide de démarrage rapide – Communicateur LTE

 Entrez l'APN de la carte SIM et connectez-vous si nécessaire sous «Paramètres du modem et du GPRS» ci-dessous. Appuyez sur le bouton Envoyer à l'appareil indiqué en ROUGE ci-dessous. (Ce bouton devient rouge lorsqu'il y a de nouveaux détails de configuration à enregistrer sur l'appareil.)

|                                                  |                                                                                                    |                                                                |                                                                                                    |                                                            |               |     | -               |                         |                      |   | _ |   |
|--------------------------------------------------|----------------------------------------------------------------------------------------------------|----------------------------------------------------------------|----------------------------------------------------------------------------------------------------|------------------------------------------------------------|---------------|-----|-----------------|-------------------------|----------------------|---|---|---|
| TYPE: INCC<br>FIRMWARE: V1.16<br>Device ID: 4a3a | CXSSS<br>6012977143be<br>CM-LTE-WF [MODEL 3]<br>60512977143be<br>CM-CM-CM-CM-CM-CM-CM-CM-CM-CM-CM-CM-CM-C | 09:26:0<br>09:27:4<br>09:27:4<br>09:27:4<br>09:27:4<br>09:27:4 | 1: Local IP: 192.164<br>2: WIFI RESET<br>3: WIFI STOP<br>3: WIFI START<br>4: WIFI CONNECTH<br>5: WIFI IP: 192.168<br>5: Local IP: 192.164<br>WARNIT | 8.1.137<br>ED: TechSupp<br>.1.137<br>8.1.137<br>NG! Remote | LATE          | ESŤ | EVEN<br>ty syst | IS                      | tion is not allowed! |   |   |   |
| MODULE                                           | status 🧶                                                                                                  |                                                                | MONITORING                                                                                                    | 5 STATION 1                                                | SETTINGS      |     |                 | MONITORING              | STATION 2 SETTING    | 5 |   |   |
| Mobile network:                                  | 21                                                                                                    | IP addres                                                      | 5:                                                                                                    |                                                            |               |     | IP ad           | dress:                  |                      |   |   |   |
| Network signal (%):                              | 0%                                                                                                    | Port:                                                          |                                                                                                    | 9998                                                       |               |     | Port:           |                         | 9998                 |   |   | _ |
| Wifi network:                                    | TechSupport 🔘                                                                                             | Protocol                                                       |                                                                                                    | тср                                                        |               |     | Proto           | icol:                   |                      |   |   |   |
| Wifi signal:                                     | 100% [-36 dBm]                                                                                            | riotocol.                                                      |                                                                                                    | ICF.                                                       |               |     |                 | co.                     | ODF.                 |   |   | _ |
| Monitoring station 1:                            | nitoring station 1:                                                                                       |                                                                | SIA pretix:                                                                                                    |                                                            |               | 4   | SIA p           | refix:                  |                      |   |   |   |
| Monitoring station 2:                            |                                                                                                    | Object identifier:                                             |                                                                                                    | 0000                                                       |               |     | Objec           | ct identifier:          | 0000                 |   |   |   |
| Dial capture:                                    | ONHOOK                                                                                                    | Replace obtained identifier:                                   |                                                                                                    | NO                                                         |               | -   | Repla           | ce obtained identifier: | NO                   |   |   |   |
| Output 1:                                        | INACTIVE                                                                                                  | Link test period:                                              |                                                                                                    | 24 hours                                                   |               | -   | Link t          | est period:             | 3 mins               |   |   |   |
| Supply voltage:                                  | 12 10V                                                                                                    | Link test o                                                    | rode:                                                                                                    |                                                            |               |     | Link t          | est code:               |                      |   |   | - |
| Supply voltage.                                  | 13.100                                                                                                    | Line cost a                                                    |                                                                                                    |                                                            |               |     |                 |                         |                      |   |   | _ |
| SERIA                                            | L PORT SETTINGS                                                                                           |                                                                | M                                                                                                    | ODEM AND                                                   | GPRS SETTINGS |     |                 | CON                     | MM. EVENT CODES      |   |   |   |
| Baud rate:                                       | 9600                                                                                                    | v                                                              | PIN code:                                                                                                    |                                                            |               |     |                 | Battery low:            | 314                  |   |   |   |
| Data bits                                        | 8                                                                                                    | ×                                                              | GPRS APN:                                                                                                    |                                                            | em            |     |                 | Setup changed:          | 306                  |   |   |   |
| Parity                                           | None                                                                                                    | ÷                                                              | User:                                                                                                    |                                                            |               |     |                 | OUT controlled:         | 205                  |   |   | _ |
| Stop bit                                         | 1                                                                                                    | ~                                                              | Password:                                                                                                    |                                                            |               |     |                 |                         |                      |   |   |   |
|                                                  |                                                                                                    |                                                                |                                                                                                    |                                                            |               |     |                 |                         |                      |   |   |   |

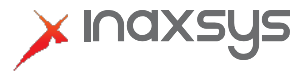

6. Lorsque votre appareil est connecté au réseau cellulaire, vous verrez le nom du fournisseur et la force du signal.

| INCOMLINK Configurator                    | v2.40                        |                                   | ~                                                              |                                                                                                    |                                           |                              |                               |                              |                 | -            |  |   | ×   |
|-------------------------------------------|------------------------------|-----------------------------------|----------------------------------------------------------------|----------------------------------------------------------------------------------------------------|-------------------------------------------|------------------------------|-------------------------------|------------------------------|-----------------|--------------|--|---|-----|
| TYPE: IN<br>FIRMWARE: VI<br>Device ID: 4a | COM-LTI<br>16.339<br>3a6b129 | SUS<br>E-WF [MODEL 3]<br>977143be | 10:01:1<br>10:02:0<br>10:02:0<br>10:02:0<br>10:02:0<br>10:02:0 | 4: Phone access tech<br>2: WIFI RESET<br>3: WIFI STOP<br>3: WIFI START<br>3: WIFI CONNECTED<br>5: WIFI IP: 192.168.1<br>5: Local IP: 192.168.1 | nology: E-<br>: TechSupp<br>.137<br>I.137 | LATEST<br>UTRAN (4G)<br>oort | Ē                             | VENTS                        |                 |              |  |   | < > |
|                                           |                              |                                   |                                                                | WARNING                                                                                                    | 3! Remote                                 | programming of the securi    | ty                            | system during USB connect    | ion is i        | not allowed! |  |   | -   |
| MODU                                      | LE STATI                     | US 🚳                              |                                                                | MONITORING                                                                                                    | STATION 1                                 | I SETTINGS                   | MONITORING STATION 2 SETTINGS |                              |                 |              |  |   |     |
| Mobile network:                           | E-UTRA                       | N (4G) TELUS EMnify               | IP addre                                                       | ess:                                                                                                    |                                           |                              |                               |                              |                 |              |  |   |     |
| Network signal (%):                       | 58%                          | <u></u>                           | Port:                                                          |                                                                                                    | 9998                                      |                              | F                             | Port:                        | 9998            |              |  |   |     |
| Wifi network:                             | TechSu                       | pport ©                           | Protocol:                                                      |                                                                                                    | TCP ~                                     |                              |                               | Protocol:                    | UDP             |              |  |   | ~   |
| Wifi signal: 100% [-40 dBm]               |                              | SIA prefix:                       |                                                                |                                                                                                    |                                           |                              | SIA prefix:                   |                              |                 |              |  |   |     |
| Monitoring station 1:                     |                              | Object identifier                 |                                                                | 0000                                                                                                    |                                           | H                            |                               | 0000                         |                 |              |  | - |     |
| Dial capture:                             | ONHO                         |                                   | Object identifier:                                             |                                                                                                    | 0000                                      |                              | -                             | Object identifier:           | 0000            |              |  |   | _   |
| Output 1:                                 | INACTI                       | VE                                | Replace                                                        | obtained identifier:                                                                                                    | NO ~<br>24 hours ~                        |                              |                               | Replace obtained identifier: | NO              |              |  |   | ×   |
| Output 2:                                 | INACTI                       | VE                                | Link tes                                                       | t period:                                                                                                    |                                           |                              |                               | Link test period: 3 i        |                 |              |  |   | ~   |
| Supply voltage:                           | 13.20V                       |                                   | Link tes                                                       | t code:                                                                                                    |                                           |                              | 1                             | Link test code:              |                 |              |  |   |     |
|                                           |                              |                                   | )                                                              | 6                                                                                                    |                                           |                              | L                             | 16                           |                 |              |  |   |     |
| SE                                        | rial pof                     | RESETTINGS                        |                                                                | MOI                                                                                                    | DEM AND (                                 | GPRS SETTINGS                |                               | СОМ                          | MM. EVENT CODES |              |  |   |     |
| Baud rate:                                |                              | 9600                              | ~                                                              | PIN code:                                                                                                    |                                           |                              |                               | Battery low:                 | 10              | 314          |  |   | _   |
| Data bits                                 |                              | 8                                 | Ý                                                              | GPRS APN:                                                                                                    |                                           | em                           |                               | Setup changed:               |                 | 306          |  |   |     |
| Parity                                    |                              | None                              | *                                                              | User:                                                                                                    |                                           |                              |                               | OUT controlled:              |                 | 205          |  |   |     |
| Stop bit                                  |                              | 1                                 | Ý                                                              | Password:                                                                                                    |                                           |                              |                               |                              |                 |              |  |   |     |
|                                           |                              |                                   |                                                                |                                                                                                    |                                           |                              |                               |                              |                 |              |  |   |     |

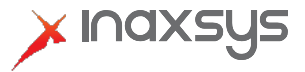

7. Vous êtes maintenant prêt à saisir les détails de la station centrale pour votre compte et ainsi que ceux de votre récepteur Incomlink. Entrez l'adresse IP fournie pour la première station de surveillance avec le bon port et protocole. Saisissez votre numéro de compte (identifiant d'objet) et définissez la période de test. Notez qu'un temps d'interrogation (poll time) très court augmentera l'utilisation des données si vous utilisez le réseau cellulaire en tout temps. (La priorité de connexion peut être modifiée en mode de programmation USB.)

| INCOMLINK Configurator                     | v2.40                        |                                       |                                                                |                                                                                                    |                                                    |               |      |                 |                           |        |               | ×    |
|--------------------------------------------|------------------------------|---------------------------------------|----------------------------------------------------------------|----------------------------------------------------------------------------------------------------|----------------------------------------------------|---------------|------|-----------------|---------------------------|--------|---------------|------|
| TYPE: IN<br>FIRMWARE: v1.<br>Device ID: 4a | COM-LTI<br>16.339<br>3a6b125 | SYS<br>E-WF [MODEL 3]<br>977143be<br> | 10:15:2<br>10:16:3<br>10:16:3<br>10:16:3<br>10:16:3<br>10:16:3 | 2: Local IP: 192.168.1<br>1: WIFI RESET<br>2: WIFI STOP<br>2: WIFI START<br>2: WIFI CONNECTED<br>5: WIFI IP: 192.168.1<br>5: Local IP: 192.168.1<br>WARNING | 1.137<br>1: TechSupp<br>.137<br>1.137<br>5! Remote | LATES<br>port | ST E |                 | NTS                       | ion is | not allowed!  | <    |
| MODU                                       | LE STAT                      | us 🚳                                  |                                                                | MONITORING                                                                                                    | STATION .                                          | I SETTINGS    |      | -               | MONITORING                | STATI  | ON 2 SETTINGS |      |
| Mobile network:                            | E-UTRA                       | N (4G) TELUS EMnify                   | IP addre                                                       | ess:                                                                                                    | 1.2.3.4                                            |               | 1    | IP a            | ddress:                   |        |               |      |
| Network signal (%):                        | 58%                          |                                       | Port:                                                          |                                                                                                    | 9999                                               |               | 11   | Por             | t:                        | 9998   | 1             |      |
| Wifi network:                              | TechSu                       | pport 🔘                               | Protoco                                                        | d:                                                                                                    | ТСР                                                |               |      | Protocol:       |                           | UDP    |               | ~    |
| Wifi signal:                               | 100% [·                      | -41 dBm]                              | SIA pret                                                       | iv:                                                                                                    |                                                    |               | ٩ŀ   | SIA             | profix                    |        |               |      |
| Monitoring station 1:                      |                              |                                       | SIA prei                                                       | 1                                                                                                    | 422.4                                              |               | +    |                 |                           | 0000   |               | <br> |
| Dial capture:                              | ONHO                         | 2K                                    | Object                                                         | dentifier:                                                                                                    | 1234                                               |               |      | Obj             | ect identifier:           | 0000   |               | _    |
| Output 1:                                  | INACTI                       | VE                                    | Replace                                                        | obtained identifier:                                                                                                    | NO                                                 | 2             |      | Rep             | lace obtained identifier: | NO     |               | Ŷ    |
| Output 2:                                  | INACTI                       | VE                                    | Link tes                                                       | t period:                                                                                                    | 24 hours                                           | ~             | ·    | Link            | c test period:            | 3 min  | S             | ~    |
| Supply voltage:                            | 13.20V                       | 1                                     | Link tes                                                       | t code:                                                                                                    |                                                    |               |      | Link test code: |                           |        |               |      |
| SEF                                        | RIAL POF                     | RT SETTINGS                           |                                                                | моі                                                                                                    | DEM AND                                            | GPRS SETTINGS |      |                 | сом                       | M. EV  | ENT CODES     |      |
| Baud rate:                                 |                              | 9600                                  | v                                                              | PIN code:                                                                                                    |                                                    |               |      |                 | Battery low:              |        | 314           |      |
| Data bits                                  |                              | 8                                     | v                                                              | GPRS APN:                                                                                                    |                                                    | em            |      |                 | Setup changed:            |        | 306           |      |
| Parity                                     |                              | None                                  | v                                                              | User:                                                                                                    |                                                    |               |      |                 | OUT controlled:           |        | 205           |      |
| Stop bit                                   |                              | 1                                     | ~                                                              | Password:                                                                                                    |                                                    |               |      |                 |                           |        |               |      |
|                                            |                              |                                       |                                                                |                                                                                                    |                                                    |               |      |                 |                           |        |               |      |

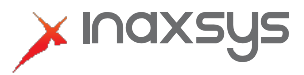

## **Incomlink** | Guide de démarrage rapide – Communicateur LTE

8. Vous êtes maintenant prêt à ajouter votre appareil au serveur cloud. (www.incomlink.com) Par défaut, le périphérique n'a pas de mot de passe. Vous devez entrer l'ID du périphérique qui est situé à l'arrière de l'unité

| ➤ INCOMLINK SYSTEM v1.30 × +                                   |                            |              |                                      |                  |              |                              |               |         |              |                     |         | -                                          | ٥  |
|----------------------------------------------------------------|----------------------------|--------------|--------------------------------------|------------------|--------------|------------------------------|---------------|---------|--------------|---------------------|---------|--------------------------------------------|----|
| ← → C ☆ 🔒 incomlink.com                                        |                            |              |                                      |                  |              |                              |               |         |              |                     | or 🕁    | k 🗗                                        | 0  |
|                                                                | ACCOLINIT fhere            | aron@inaveve |                                      | OPER             |              | EN ED SD HU IT               |               |         |              |                     |         |                                            |    |
|                                                                |                            |              | ADD D                                | EVICE            |              | ×                            |               |         |              |                     |         |                                            |    |
|                                                                | 740-00107254574501         |              |                                      |                  | 1            |                              |               | LATEST  | EVENTS       |                     |         |                                            |    |
|                                                                | [48c3312f751D7452]         | Enter the    | e device ID:                         |                  |              |                              |               |         |              |                     |         |                                            | ^  |
| Dean Demo                                                      | (f38004eb6434e802)         | Passwor      | rd:                                  |                  |              |                              |               |         |              |                     |         |                                            |    |
| XL WOOD Productions, 20473 Concession Rd 8, Green Valley, ON H | KOC 1L0 [c3279a135fee804e] |              |                                      | IDD .            |              |                              |               |         |              |                     |         |                                            |    |
|                                                                | [fda6c96e3dc16380]         |              |                                      |                  |              |                              |               |         |              |                     |         |                                            |    |
| FRED Bench                                                     | [0face30d0e3cadd7] [4700]  |              | 9                                    | 🥱 🕋 E            | 3            |                              |               |         |              |                     |         |                                            | -  |
|                                                                | [4a3a6b12977143be]         | 0.           | MOI                                  | ULE STATUS       |              | MONITORING STA               | TION 1 SETTIN | GS      | мо           | NITORING STATI      | ON 2 SE | TTINGS                                     |    |
|                                                                |                            |              | Data connection:                     | E-UTRAN (4G)     | TELUS EMnify | IP address:                  |               |         | IP address:  |                     |         |                                            |    |
| Number of device                                               | s: 5                       |              | Network signal (%):                  | 54 %             |              | Port:                        | 9999          |         | Port:        |                     | 9998    |                                            |    |
| Online devices:                                                | 1                          |              | WIFI network:                        | TechSupport      | Ø            | Protocol:                    | TCP           | ~       | Protocol:    |                     | UDP     |                                            | ~  |
| Unline devices.                                                | 4                          |              | WIFI signal:<br>Monitoring station 1 |                  |              | SIA prefix:                  |               |         | SIA prefix:  |                     |         |                                            |    |
|                                                                | -                          |              | Monitoring station 2                 |                  |              | Object identifier:           |               |         | Object iden  | tifier:             | 0000    |                                            |    |
| + ADD DEVIC                                                    |                            |              | Dial capture:                        | ONHOOK           |              | Replace obtained identifier: | NO            | ~       | Replace ob   | itained identifier: | NO      |                                            | Ť  |
|                                                                |                            |              | Output 1:                            | INACTIVE         |              | Link test code:              | 24 HOUIS      | v       | Link test pe | inde:               | 3 mins  |                                            | Ě  |
|                                                                |                            |              | Cupurz.                              | INACTIVE         |              |                              |               |         |              |                     |         |                                            |    |
|                                                                |                            |              | SERIAL SE                            | TTINGS           | DIN codo:    | JODEM AND GPRS SETTING       | 3S            | Sotup c | Ci           | OMM. EVENT CO       | DES     | MS1 MS<br>No IP No<br>No IP No<br>No IP No |    |
|                                                                |                            |              | Data bits: 8                         | •                | GPRS APN:    | em                           |               | OUT co  | ntrolled:    | 205                 |         |                                            |    |
|                                                                |                            |              | Parity: N                            | one 🗸            | User.        |                              |               |         |              |                     |         |                                            |    |
|                                                                |                            |              | Stop bit: 1                          | ~                | Password:    |                              |               |         |              |                     |         |                                            |    |
|                                                                |                            |              |                                      |                  | <u></u>      | EVEN                         | T LIST        |         |              |                     |         |                                            |    |
|                                                                |                            |              | Date/time                            | Event            |              |                              |               |         |              | CID                 |         | MS1 M                                      | 32 |
|                                                                |                            |              | 2021.03.15 10:22:3                   | 5 Setup change   | ed           |                              |               |         |              | ****18130600        | 000     | No IP No                                   | IP |
|                                                                |                            |              | 2021.03.15.09:29.4                   | 1 Setup change   | ed           |                              |               |         |              | ****18130600        | 000     | No IP No                                   | IP |
|                                                                |                            |              | 2021.03.15.09.14:3                   | 3 Battery low [r | estored]     |                              |               |         |              | ****18131400        | 000     | No IP No                                   | IP |
|                                                                |                            |              | 2021.03.15.09:14:3                   | Battery low      |              |                              |               |         |              | ****18331400        | 000     | NO IP NO                                   | IP |
|                                                                |                            |              | 2021.03.15.09:14:3                   | 2 Device restor  | ed           |                              |               |         |              |                     |         |                                            |    |

|                                                          | ACCOUNT: fbergeror                   | n@inaxsys.com 🦯 LOG | олт                                                                                                    | OPERATO       | IR: ? 🖊    | EN FR SP HU IT               |               |               |                            |                |             |        |
|----------------------------------------------------------|--------------------------------------|---------------------|----------------------------------------------------------------------------------------------------|---------------|------------|------------------------------|---------------|---------------|----------------------------|----------------|-------------|--------|
| DEVICE                                                   | S                                    |                     | VIOO                                                                                                    | VELIE         |            | (c)                          |               | LATEST        | EVENTS                     |                |             |        |
|                                                          |                                      |                     |                                                                                                    | vađa          |            |                              |               |               |                            |                |             |        |
|                                                          |                                      | O T                 | YPE: INCOM                                                                                                    | I-LTE-WF      |            |                              |               |               |                            |                |             |        |
| <del>an Domo-</del>                                      | [f38994eb6434e802] [4704]            | FIRMW/<br>NA        | NAME: /                                                                                                    |               |            |                              |               |               |                            |                |             |        |
| WOOD Renductions, 20473 Concession Rd 8, Green Valley, C | IN K0C 1L0 [c3279a135fee804e] [1234] | ARM                 | ode: Change                                                                                                    | e NO/NC state | e /        |                              |               |               |                            |                |             |        |
|                                                          | [fda6c96e3dc16380] [0000]            | 0                   |                                                                                                    | -             |            |                              |               |               |                            |                |             |        |
| ED-Bench-                                                | [0face30d0e3cadd7] [4700]            |                     | 7 9 I                                                                                                    |               | 3          |                              |               |               |                            |                |             |        |
|                                                          | [4a3a6b12977143be]                   | 🥝 - 🖌               | MODULE ST                                                                                                    | TATUS (C)     |            | MONITORING STAT              | ION 1 SETTING | ss            | мо                         | NITORING STATI | ON 2 SETTIN | NGS    |
|                                                          |                                      | Data connectio      | n: E-UT                                                                                                    | RAN (4G) TE   | LUS EMnify | IP address:                  |               |               | IP address:                |                |             |        |
| Number of dev                                            | rices: 5                             | Network signal      | (%): 54 %                                                                                                    | 54 %          |            | Port:                        | 9999          |               | Port:                      |                | 9998        |        |
| Online devices                                           | c 1                                  | WIFI network:       | Techs                                                                                                    | Support       | Ô          | Protocol:                    | TCP           | ~             | Protocol:                  |                | UDP         |        |
| Offline devices                                          | c 4                                  | WIFI signal:        |                                                                                                    |               |            | SIA prefix:                  |               | SIA prefix:   |                            |                |             |        |
|                                                          |                                      | Monitoring stati    | ion 1:                                                                                                    |               |            | Object identifier:           | -             |               | Object iden                | tifier:        | 0000        |        |
| + ADD DE                                                 | VICE                                 | Monitoring stati    | ONHOOK                                                                                                    |               |            | Replace obtained identifier: | NO            |               | Replace obtained identifie |                | NO          |        |
|                                                          |                                      | Output 1            | INAC                                                                                                    | TIVE          |            | Link test period:            | 24 hours      | ~             | Link test pe               | riod:          | 3 mins      |        |
|                                                          |                                      | Output 2:           | INAC                                                                                                    | INACTIVE      |            | Link test code:              |               | Link test o   |                            | de:            |             |        |
|                                                          |                                      | SERIA               | L SETTINGS                                                                                                    |               | M          | IODEM AND GPRS SETTING       | s             |               | C                          | DMM. EVENT CO  | DES         |        |
|                                                          |                                      | Baud rate:          | 9600                                                                                                    | ¥ F           | PIN code:  |                              |               | Setup cl      | nanged:                    | 306            |             |        |
|                                                          |                                      | Data bits:          | 8                                                                                                    | ¥ (           | GPRS APN:  | em                           |               | OUT co        | ntrolled:                  | 205            |             |        |
|                                                          |                                      | Parity:             | None                                                                                                    | ~ (           | User:      |                              |               |               |                            |                |             |        |
|                                                          |                                      | Stop bit:           | 1                                                                                                    | ✓ F           | Password:  |                              |               |               |                            |                |             |        |
|                                                          |                                      |                     |                                                                                                    |               |            |                              | LIST          |               |                            |                |             |        |
|                                                          |                                      | Date/time           | me Event                                                                                                    |               |            |                              |               |               |                            | CID            | MS1         | 1 MS:  |
|                                                          |                                      | 2021.03.15 10:      | 2021.03.15.10.22.35 Setup changed   2021.03.15.09.29.41 Setup changed   2021.03.15.09.14.33 Battery low [restored] |               |            |                              |               | ****181306000 | 000 No I                   | P No           |             |        |
|                                                          |                                      | 2021.03.15.09       |                                                                                                    |               |            |                              |               |               |                            | ****181306000  | 00 No I     | P No I |
|                                                          |                                      | 2021.03.15.09:      |                                                                                                    |               |            |                              |               |               |                            | ****181314000  | 000 No I    | P No   |
|                                                          |                                      |                     |                                                                                                    |               |            |                              |               |               |                            |                |             |        |

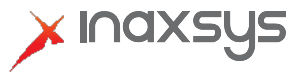